#### HOW TO REVIEW SPONSORED PROJECT COMMITMENTS BY PERSON, DEPARTMENT, TERM, AND/OR PROJECT NUMBER

1. Navigate to OMNI HR: <u>http://my.fsu.edu</u>. Select HR icon on screen:

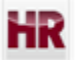

2. In OMNI HR, navigate to the following menu item: Reporting Tools > Query > Query Viewer:

If you have FACET Department Representative access roles in OMNI, you should have access to Query Viewer by default. You may be prompted to follow two-factor authentication steps to see the interface. More information about this ERP security feature can be found here: <a href="http://its.fsu.edu/IT-Security/Multi-Factor-Authentication">http://its.fsu.edu/IT-Security/Multi-Factor-Authentication</a>.

# Search for FSU\_ER\_SRS\_CURRENT\_COMMITMENTS query: Query Viewer

Enter any information you have and click Search. Leave fields blank for a list of all values.

| *Search By Query Name<br>Search Advanced Search                   | *Search By Query Name v begins with Search Advanced Search |        |        |                |                 | ENTS          |          |                            |                     |  |  |
|-------------------------------------------------------------------|------------------------------------------------------------|--------|--------|----------------|-----------------|---------------|----------|----------------------------|---------------------|--|--|
| Search Results                                                    |                                                            |        |        |                |                 |               |          |                            |                     |  |  |
| *Folder View All Folders V                                        |                                                            |        |        |                |                 |               |          |                            |                     |  |  |
| Query Personalize   Find   View All   💷   👪 First 🐠 1 of 1 🕑 Last |                                                            |        |        |                |                 |               |          |                            |                     |  |  |
| Query Name                                                        | Description                                                | Owner  | Folder | Run to<br>HTML | Run to<br>Excel | Run to<br>XML | Schedule | Definitional<br>References | Add to<br>Favorites |  |  |
| FSU_ER_SRS_CURRENT_COMMITMENTS                                    | Current Commitments w<br>Prompts                           | Public |        | HTML           | Excel           | XML           | Schedule | Lookup References          | Favorite            |  |  |

4. Enter information into search prompts and select VIEW RESULTS button to see report. Prompts can be used to search commitments by employee, department, project, and term. Use the wildcard % symbol in the prompts to "search all" in that category. The below example returns all commitments for all individuals on all sponsored projects for the 2016-2017 academic year:

### FSU\_ER\_SRS\_CURRENT\_COMMITMENTS - Current Commitments w Prompts

| Employee Job DeptID (%) | 96   |
|-------------------------|------|
| Employee ID (%)         | %    |
| Project ID (%)          | %    |
| ER Year (%)             | 2016 |
| ER Period (%)           | %    |
| View Results            |      |

Download results in : Excel SpreadSheet CSV Text File XML File (190 kb)

#### View All

## First 1-100 of 380 🕑 Last

|   | Rpt ID | Project | Employee  | Name    | Rcd<br># | Job         | Descr     | Year | Period | Short Desc | Spnsr Pd (DIR)/Cost<br>Shr (MCS) | Current<br>Commitment | EE Home<br>DeptID | Description               | Posted | Source |
|---|--------|---------|-----------|---------|----------|-------------|-----------|------|--------|------------|----------------------------------|-----------------------|-------------------|---------------------------|--------|--------|
| 1 | EXEMPT | 035687  | 000000159 | Timothy | 0        | Professor   | 9 Mo SAL  | 2016 | 1      | FALL2015   | DIR                              | 7.0000                | 075000            | Chemistry & Biochemistry  | Р      | COMM   |
| 2 | EXEMPT | 035687  | 000000159 | Timothy | 0        | Professor   | 9 Mo SAL  | 2016 | 2      | SPRG2016   | DIR                              | 10.0000               | 075000            | Chemistry & Biochemistry  | Р      | COMM   |
| 3 | EXEMPT | 033033  | 00000639  | Amy     | 3        | Professor   | 12 Mo SAL | 2016 | 1      | FALL2015   | DIR                              | 16.7400               | 205001            | Autism Institute          | Р      | COMM   |
| 4 | EXEMPT | 033033  | 00000639  | Amy     | 3        | Professor   | 12 Mo SAL | 2016 | 2      | SPRG2016   | DIR                              | 0.9300                | 205001            | Autism Institute          | P      | COMM   |
| Б | EVEMPT | 024202  | 00000702  | Michael | 0        | Faculty Adr | min 12 Mo | 2016 | 4      | EALL 2015  | MOR                              | 20,000                | 200000            | Behavioral Sci and Social | D      | сомм   |

5. Please contact <u>facet@fsu.edu</u> with further questions or requests for assistance with this process.